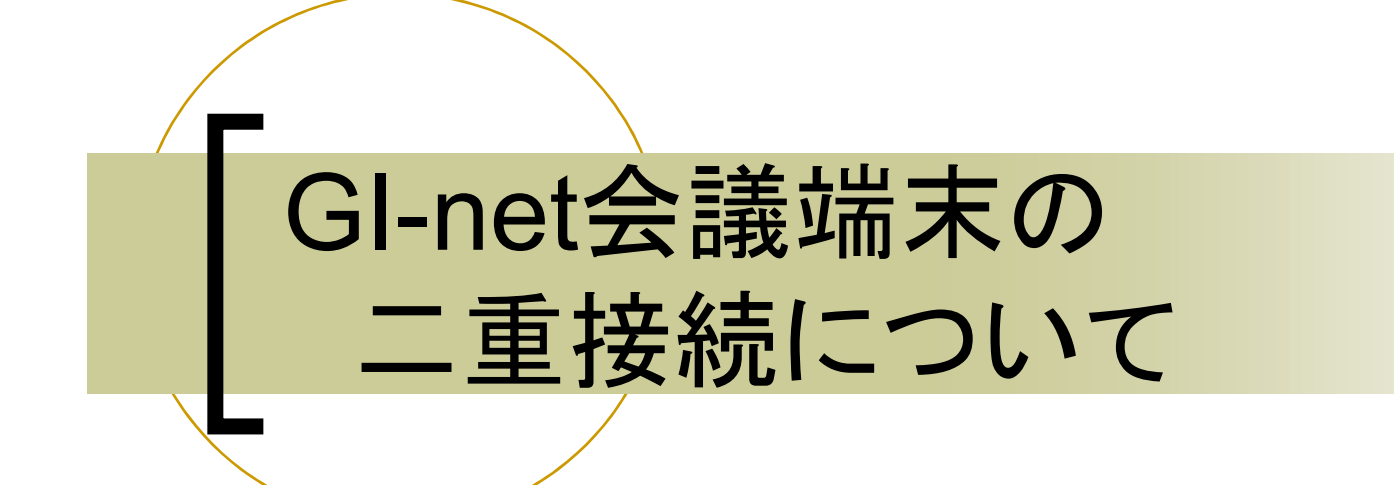

2015.7.23 修正 2015.6.10 長岡技術科学大学 学術情報課情報基盤係

## 二重接続について

二重接続とは、二重にGI-net会議に接続している状態のことをいいます。

①GI-net会議に接続している状態で

②会議端末のリモコン「通話ボタン 」を押して会議接続番号を入力すると

③二重にGI-net会議に接続した状態になります。

この時、回線を2使用していることになり、別の拠点が回線不足で接続できない状態となります。

また、GI-net会議に接続しているにも関わらず、呼び出しが来てしまう場合があります。 この時画面に以下3種類の選択が表示されますので【無視】または【通話終了十応答】 (これを推奨します)を選択してください。

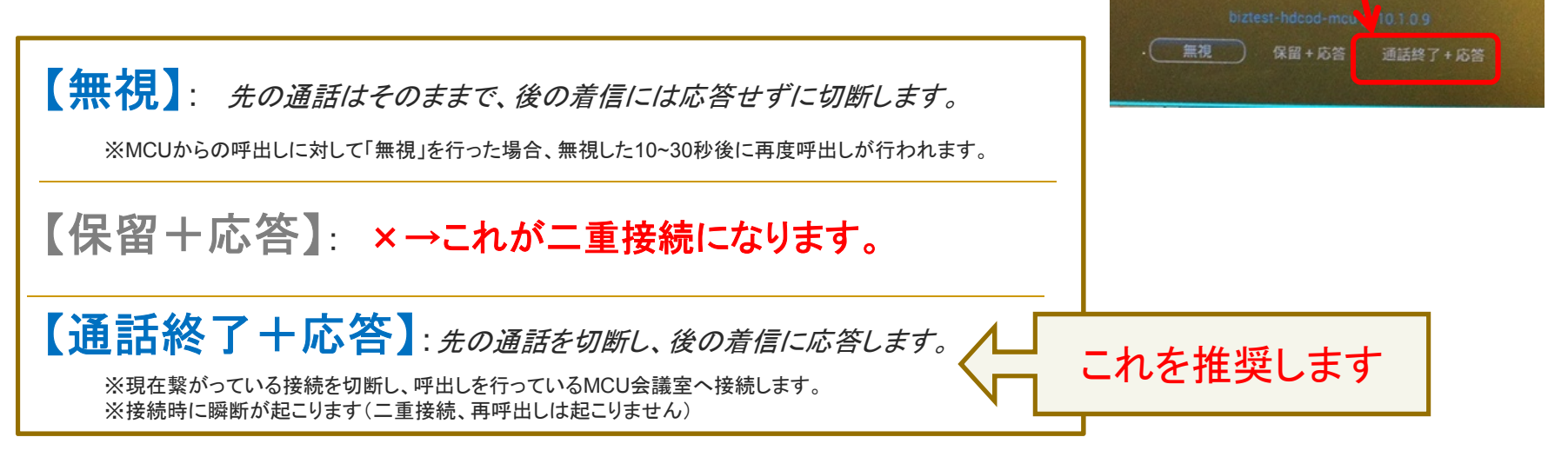

次ページに「二重接続の確認方法」と「二重接続の切断方法」を掲載します。

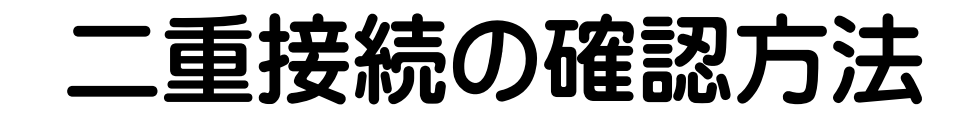

GI-net会議接続中にリモコンのホームボタンを押して表示される画面で、「会議[2]」 となっている場合は二重接続の状態です。

## ■二重接続の場合

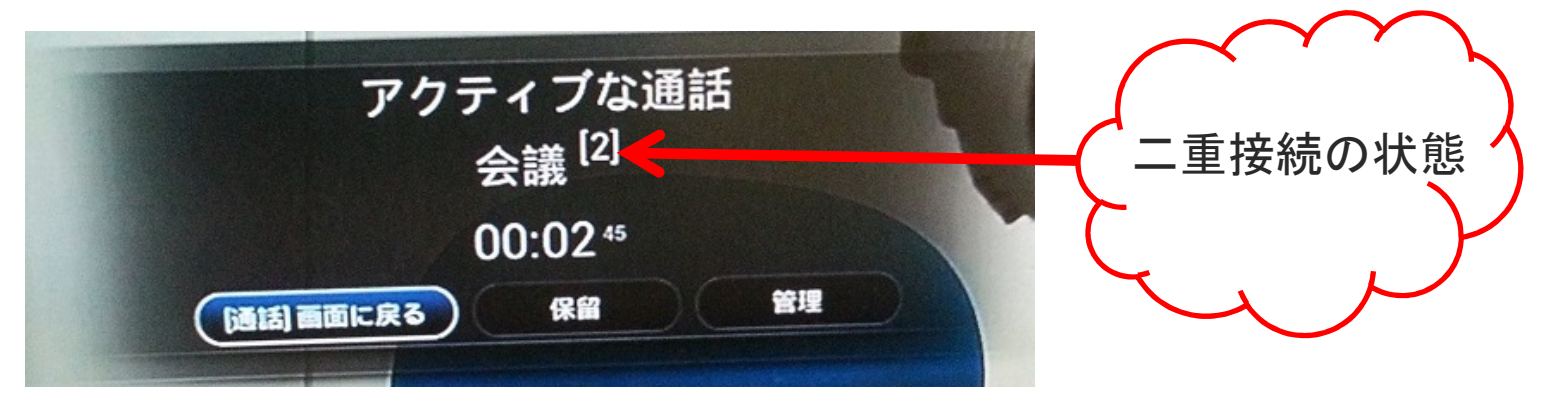

## ■二重接続していない場合

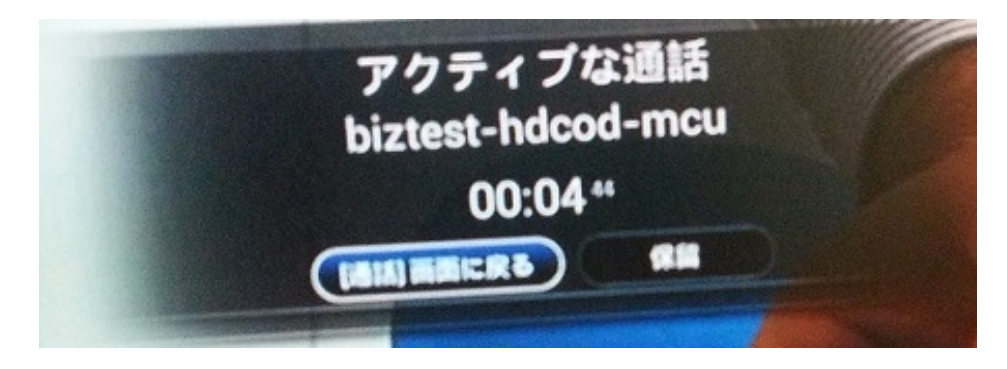

## 二重接続の切断方法

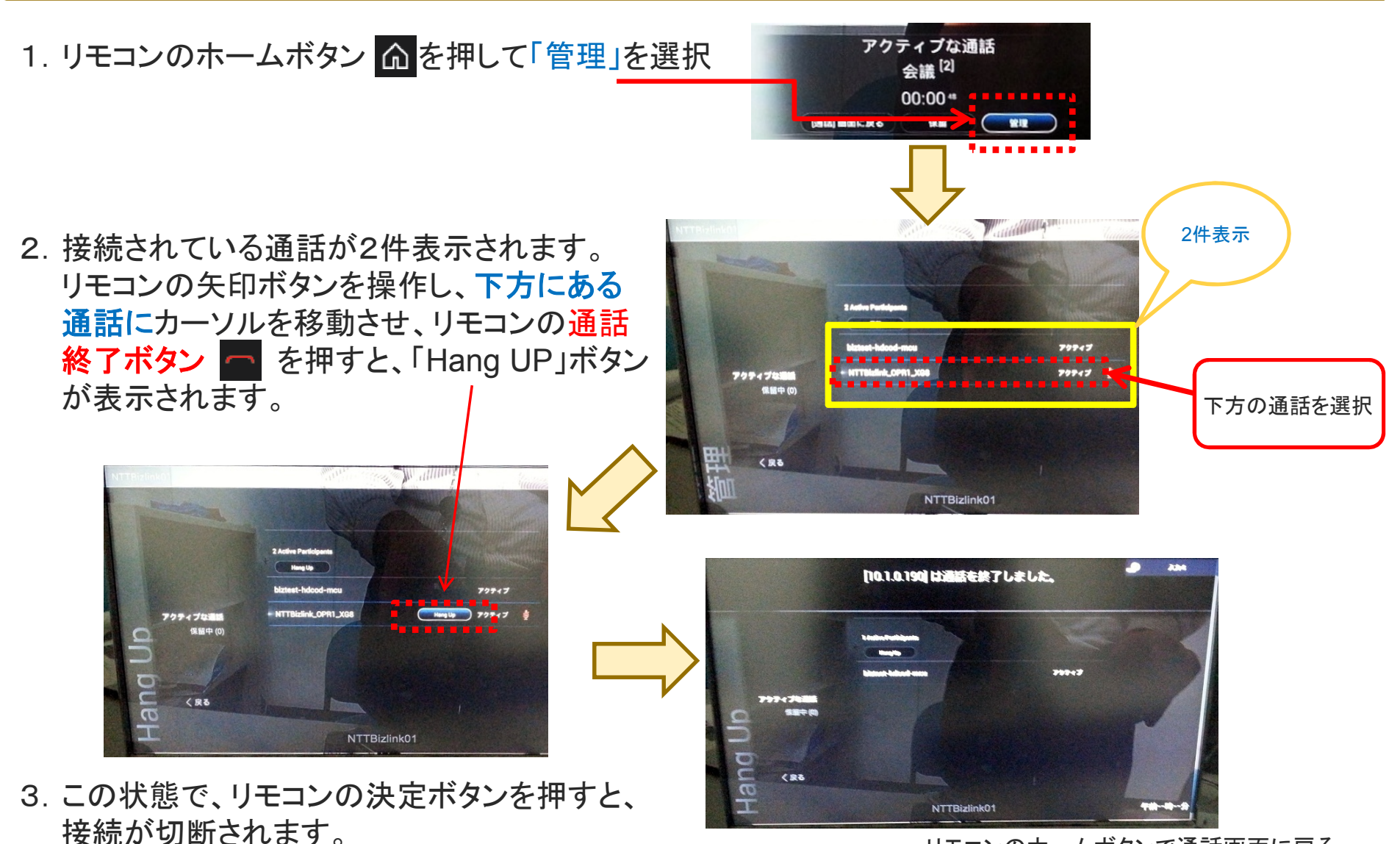

リモコンのホームボタンで通話画面に戻る